Modified on: Thu, 7 Jan, 2021 at 7:09 PM

#### Framing Configuration may be found in two locations:

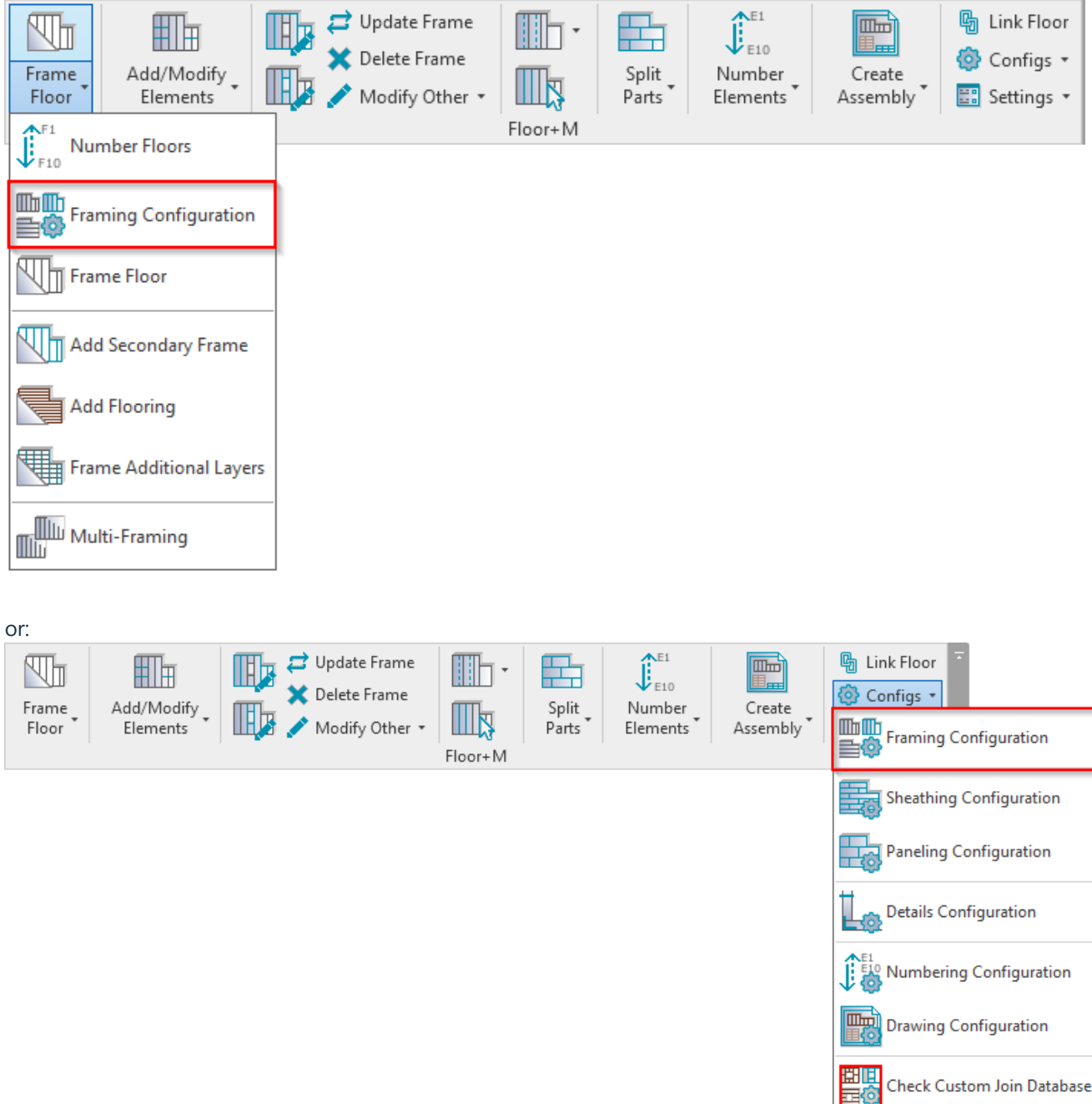

#### **Edit Opening Framing Configuration**

In order to edit, create new, rename, or delete opening framing configuration, you have to click **Edit Configuration** for the structural or non-structural floors:

|                                       | Opening Framing          |                                |       |              |                                         |
|---------------------------------------|--------------------------|--------------------------------|-------|--------------|-----------------------------------------|
| Common Settings                       | 📄 🗙 🖭 Edit Config        | urations                       |       |              |                                         |
| , , , , , , , , , , , , , , , , , , , | - Non-structural Floors. | Width of Openings:             |       |              |                                         |
| Floor Framing                         | From To                  | Configuration                  |       | Preassembled | Opening Element<br>Preassembled         |
|                                       | 0 10                     | 000 M_Opening Non-bearing Fram | ing Y | ~            | ✓                                       |
| Opening Framing                       |                          |                                |       |              | ÷                                       |
|                                       | 📄 🗙 편 Edit Config        | urations                       |       |              |                                         |
| End Connection                        | Structural Floors. Width | n of Openings:                 |       |              |                                         |
|                                       | From To                  | Configuration                  |       | Preassembled | Opening Element<br>Preassembled         |
| Edge Joist                            | 0 10                     | 000 M_Opening Bearing Framing  | ~     |              |                                         |
| ~                                     |                          |                                |       |              | *************************************** |

Default configurations will come together with the software. Default path to opening configurations is: *C:\Users\user name\AppData\Roaming\Tools 4 Revit\Floor+M(version) Configurations\Framing Configurations\Metric or Imperial\Configuration name\* 

It saves all the settings of trimmer joists, headers, trimmers, other joists that are listed down below in the dialog:

| triguration Name: M_Opening Non-bearing Framing v Save Save As Rename Delete Trimmer Top Cripple Trimmer Bottom Cripple Trimmer Cripples Offsets Trimming Joist Custom Header 2 Custom Top Support Custom Header 1 imming Joist Left & Right Trimming Joist are symmetrical  Configuration Predefined Layout Name: Default Configuration: Select v New Item Remove Item Move Up Move Down X-Position Count Type Define Retate Rotate Flip Spacing Position 1 Standard v 1 M.MF Stud-Joist : C20376-15 V 0 mm Center v Symbolic Preview                                                                                                    | Floor+l | M. Open    | ing Frar | ming. No | n-structural F | loors          |              |                 |               |                |                | -       |          | 2 |
|----------------------------------------------------------------------------------------------------|---------|------------|----------|----------|----------------|----------------|--------------|-----------------|---------------|----------------|----------------|---------|----------|---|
| Timmer       Top Cripple Timmer       Bottom Cripple Timmer       Cripples       Offsets         Timming Joist       Custom Header 2       Custom Top Support       Custom Header 1         imming Joist Left & Right       Imming Joist are symmetrical       Imming Joist are symmetrical <td< th=""><th>figura</th><th>ation Nar</th><th>ne: M</th><th>_Opening</th><th>J Non-bearing</th><th>g Framing</th><th></th><th>~</th><th>Save</th><th>Save</th><th>As</th><th>Rename</th><th>Delet</th><th>e</th></td<>                                                                                                    | figura  | ation Nar  | ne: M    | _Opening | J Non-bearing  | g Framing      |              | ~               | Save          | Save           | As             | Rename  | Delet    | e |
| Trimming Joist       Custom Header 2       Custom Top Support       Custom Header 1         imming Joist Left & Right       Imming Joists are symmetrical       Imming Joists are symmetrical       Imming Joists are symmetrical       Imming Joists are symmetrical       Imming Joists are symmetrical       Imming Joists are symmetrical       Imming Joist Symmetrical       Imming Joist Symmetrical <td< td=""><td>Trim</td><td>mer</td><td></td><td>Top Cr</td><td>ipple Trimme</td><td>r  </td><td>Bottom Cr</td><td>ripple Trim</td><td>mer</td><td></td><td>Cripples</td><td></td><td>Offsets</td><td></td></td<>                                                                                                    | Trim    | mer        |          | Top Cr   | ipple Trimme   | r              | Bottom Cr    | ripple Trim     | mer           |                | Cripples       |         | Offsets  |   |
| imming Joist Left & Right  Trimming Joist are symmetrical  Custom Join  Configuration  Predefined Layout Name: Default Configuration: Save to Database Duplicate Select Layout from Database Configuration: Select  New Item Remove Item Move Up Move Down  X-Position Count Type Define Rotate Rotate Flip Spacing Position Symbolic Preview  Symbolic Preview  N                                                                                                    | Trir    | mming J    | oist     |          | Custom I       | Header 2       |              | Custom T        | Top Suppo     | ort            |                | Custom  | Header 1 |   |
| frimming Joists are symmetrical ♥ Custom Join Configuration Predefined Layout Name: Default Configuration Save to Database Duplicate Rename Delete Select Layout from Database Configuration: Select New Item Remove Item Move Up Move Down  X-Position Count Type Define Define Define Pot Symbolic Preview  Symbolic Preview  >                                                                                                    | immir   | ng Joist L | eft & Ri | ight     |                |                |              |                 |               |                |                |         |          |   |
| Custom Join Configuration Predefined Layout Name: Default Configuration Select Layout from Database Configuration: Select  New Item Remove Item Move Up Move Down X-Position Count Type Define Define D | Frimmi  | ing Joists | are sy   | mmetrica | al 🗸           |                |              |                 |               |                |                |         |          |   |
| Configuration       Predefined Layout Name: Default Configuration       Save to Database       Duplicate       Rename       Delete         Select Layout from Database Configuration:       Select       >         New Item       Remove Item       Move Up       Move Down         X-Position       Count       Type       Define       Rotate       Flip       Spacing       Position         1       Standard       1       M_MF Stud-Joist : C20376-15       ✓       ✓       0 mm       Center       >                                                                                                    | Custo   | m Join -   |          |          |                |                |              |                 |               |                |                |         |          |   |
| Predefined Layout Name: Default Configuration   Select Layout from Database Configuration: Select    New Item Remove Item   Move Up Move Down     X-Position Count   Type Define   Depth 90°   1 Standard v   1 M_MF Stud-Joist : C20376-15     V Omm   Center v   Symbolic Preview                                                                                                    | Con     | figuratio  | n ——     |          |                |                |              |                 |               |                |                |         |          |   |
| Select Layout from Database Configuration:   New Item   Remove Item   Move Up   Move Down     X-Position   Count   Type   Define   Dotate   Rotate   Flip   Spacing   Position   1   The MMF Stud-Joist : C20376-15     Image: Context of the stud-Joist in the stud-Joist in t                                                                                                    | Prec    | defined L  | ayout N  | Name: D  | efault Config  | uration Save   | e to Databas | e Duplio        | cate          | Rename         | D              | elete   |          |   |
| New Item       Remove Item       Move Up       Move Down         X-Position       Count       Type       Define       Rotate       Flip       Spacing       Position         1       Standard       1       M_MF Stud-Joist : C20376-15       Image: Count of the stude of the stude                                                                                                    | Sele    | ect Lavou  | t from I | Database | Configuratio   | n: Select      |              |                 | ~             |                |                |         |          |   |
| New Item       Remove Item       Move Up       Move Down         X-Position       Count       Type       Define       Rotate       Flip       Facing       Spacing       Position         1       Standard v       1 Image: Standard v       1 Image: Standard v                                                                                                    |         | .ct Luyou  |          | Database | Configuration  |                |              |                 |               |                |                |         |          |   |
| X-Position Count Type Define<br>Depth Rotate<br>90° Flip<br>Facing Spacing Position   1 Standard v 1 M_MF Stud-Joist : C20376-15 V 0 0 mm Center v   Symbolic Preview                                                                                                    | Ne      | w Item     | Remo     | ve Item  | Move Up        | Move Dow       | n            |                 |               |                |                |         |          |   |
| 1       Standard ∨       1       M_MF Stud-Joist : C20376-15       ✓       0 mm       Center ∨         Symbolic Preview                                                                                                    |         | X-Posi     | tion     | Count    | Туре           |                |              | Define<br>Depth | Rotate<br>90° | Rotate<br>180° | Flip<br>Facing | Spacing | Position |   |
| Symbolic Preview                                                                                                    | 1       | Standa     | ard Y    | 1 🜲      | M_MF St        | ud-Joist : C20 | )376-15      | ~               |               | ~              |                | 0 mm    | Center   | Ŷ |
|                                                                                                    | Sym     | bolic Pre  | eview —  |          |                |                |              |                 |               |                |                |         |          |   |
|                                                                                                    |         |            |          |          |                |                |              |                 |               |                |                |         |          |   |

### Trimming Joist

|             | mer        |           | Тор     | Crip      | ple T | rimm  | er     |           | Bo     | ottom Ci | ripple Trimr    | mer           |                | Cripples       | ;       | Offsets  | 5 |
|-------------|------------|-----------|---------|-----------|-------|-------|--------|-----------|--------|----------|-----------------|---------------|----------------|----------------|---------|----------|---|
| Trin        | nming Jo   | oist      |         |           | Cu    | ustom | n Head | der 2     |        |          | Custom To       | op Suppo      | ort            |                | Custom  | Header 1 |   |
| nmin        | g Joist Le | eft & Rig | ght     |           |       |       |        |           |        |          |                 |               |                |                |         |          |   |
| immiı       | ng Joists  | are syn   | nmet    | rical     | ~     |       |        |           |        |          |                 |               |                |                |         |          |   |
| Custor      | m Join —   |           |         |           |       |       |        |           |        |          |                 |               |                |                |         |          |   |
| Conf        | figuration | n ——      |         |           |       |       |        |           |        |          |                 |               |                |                |         |          |   |
| Pred        | lefined La | ayout N   | ame:    | De        | fault | Confi | igurat | tion S    | ave to | Databas  | e Duplic        | ate           | Rename         | D              | elete   |          |   |
| Seler       | ct Lavout  | t from D  | )ataba  | ase C     | onfic | urati | on:    | Sele      | ct     |          |                 | v             |                |                |         |          |   |
|             |            |           |         |           |       |       |        |           |        |          |                 |               |                |                |         |          |   |
| Nev         | w Item     | Remo      | ve Iter | m         | Mov   | /e Up |        | love D    | own    |          |                 |               |                |                |         |          |   |
|             | X-Posit    | tion      | Cour    | nt 1      | ype   |       |        |           |        |          | Define<br>Depth | Rotate<br>90° | Rotate<br>180° | Flip<br>Facing | Spacing | Position |   |
|             |            |           |         |           |       |       |        |           |        |          |                 |               |                |                |         |          |   |
| 1           | Standa     | rd Y      | 1       | ÷         | M     | _MF S | Stud-J | loist : ( | 20376  | -15      | . ✓             |               | ~              |                | 0 mm    | Center   | Ŷ |
| 1           | Standa     | rd Y      | 1       | ÷         | M     | _MF S | Stud-J | loist : ( | 20376  | -15      | ✓               |               | ✓              |                | 0 mm    | Center   | ~ |
| 1<br>- Symł | Standa     | view      | 1       | <b>\$</b> | M     | _MF S | Stud-J | loist : ( | 20376  | -15      |                 |               |                |                | 0 mm    | Center   | ~ |
| 1<br>Symt   | Standa     | view —    | 1       | <b>\$</b> | M     | _MF S | Stud-J | loist : ( | 20376  | -15      |                 |               |                |                | 0 mm    | Center   | ~ |
| 1<br>- Syml | Standa     | view —    | 1       | <b>\$</b> | M     | _MF S | Stud-J | loist : ( | 20376  | -15      |                 |               |                |                | 0 mm    | Center   | ~ |
| 1<br>- Syml | Standa     | view —    | 1       |           | M     | _MF S | Stud-J | loist : ( | 20376  | -15      |                 |               |                |                | 0 mm    | Center   |   |
| 1<br>Syml   | Standa     | view -    |         | <b>\$</b> | M     | _MF S | Stud-J | loist : ( | 20376  | -15      |                 |               |                |                | 0 mm    | Center   |   |
| 1<br>Syml   | Standa     | view —    |         |           |       |       | Stud-J | loist : ( | 20376  | -15      |                 |               |                |                | 0 mm    | Center   |   |
| 1           | Standa     | view —    |         |           |       |       | Stud-J | loist : ( | 20376  | -15      |                 |               |                |                | 0 mm    | Center   |   |
| 1           | Standa     | view —    |         |           |       |       | Stud-J | loist : ( | 20376  | -15      |                 |               |                |                | 0 mm    | Center   |   |
| - Syml      | Standa     | view —    |         |           |       |       | Stud-J | loist : ( | 20376  | -15      |                 |               |                |                | 0 mm    | Center   |   |

Trimming Joist tab - in this tab you will find all settings for creating trimming joist needed for the opening.

**Trimming Joists are symmetrical –** switch this *OFF* if trimming joists should be different on the left and right sides.

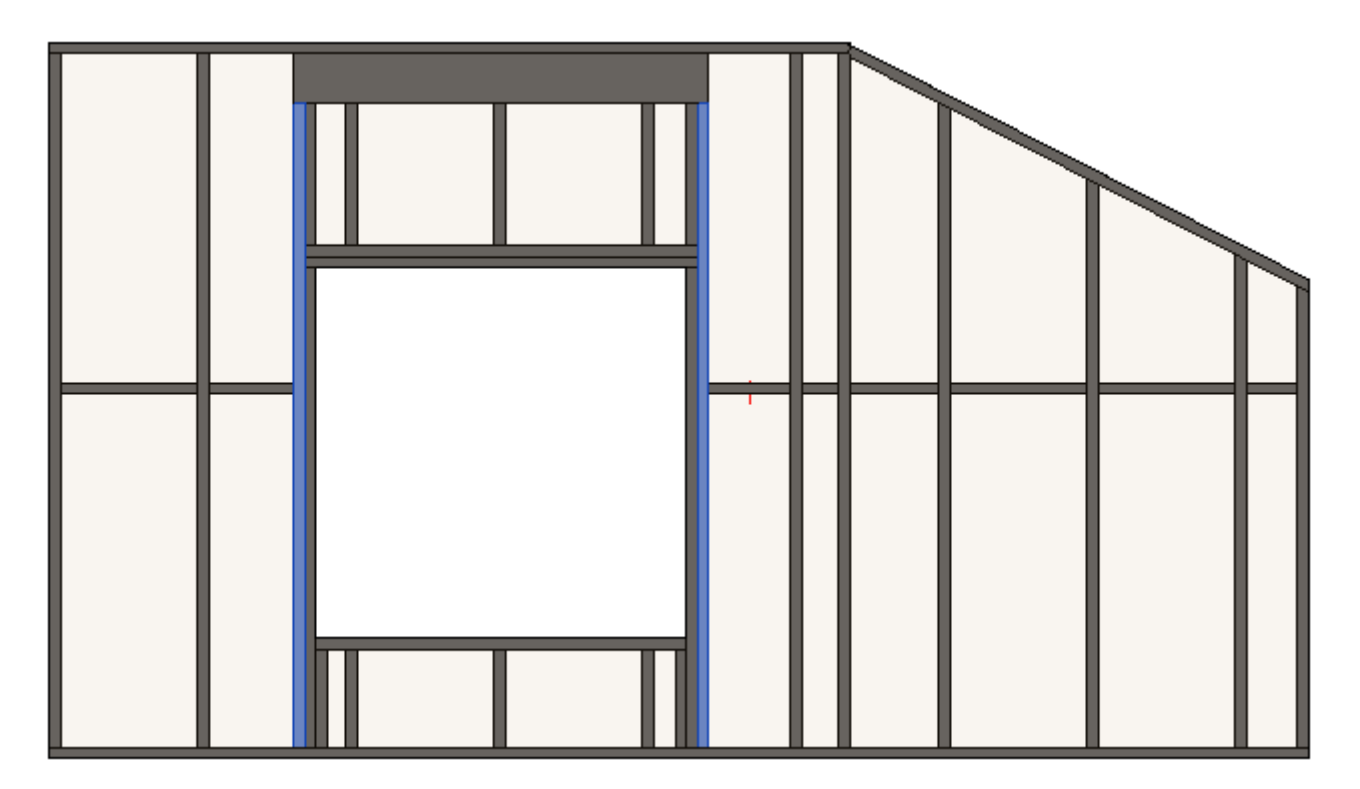

## **Custom Join**

| Irimmer           | Top Cr        | ipple Trimmer         | Bottom Cr       | ripple Trimi    | mer           |                | Cripples                                                                                                    |         | Offsets  |
|-------------------|---------------|-----------------------|-----------------|-----------------|---------------|----------------|----------------------------------------------------------------------------------------------------|---------|----------|
| Trimming Joist    | t             | Custom Header 2       |                 | Custom T        | op Suppo      | ort            |                                                                                                    | Custom  | Header 1 |
| mmina Joist Left  | & Right       |                       |                 |                 |               |                |                                                                                                    |         |          |
|                   |               | . 🗖                   |                 |                 |               |                |                                                                                                    |         |          |
| rimming Joists ai | e symmetrica  | al 🔽                  |                 |                 |               |                |                                                                                                    |         |          |
| Custom Join —     |               |                       |                 |                 |               |                |                                                                                                    |         |          |
| - Configuration - | out Namer - C | of ault Configuration | Save to Databas | a Dualie        | - ata         | Panama         |                                                                                                    | alata   |          |
| Predenned Lay     |               | eradii Configuration  | Save to Databas | e Dupin         | ale           | Nename         |                                                                                                    | elete   |          |
| Select Layout fr  | om Database   | Configuration: Se     | lect            |                 | ~             |                |                                                                                                    |         |          |
| New Item R        | emove Item    | Move Up Move          | Down            |                 |               |                |                                                                                                    |         |          |
|                   | emove item    | more op               | 2000            |                 |               |                |                                                                                                    |         |          |
| X-Positio         | n Count       | Туре                  |                 | Define<br>Depth | Rotate<br>90° | Rotate<br>180° | Flip<br>Facing                                                                                                    | Spacing | Position |
| 1 Standard        | ✓ 1           | M_MF Stud-Joist :     | C20376-15       | ~               |               | ~              |                                                                                                    | 0 mm    | Center   |
| -Symbolic Previe  | :w            |                       |                 |                 |               |                |                                                                                                    |         |          |
|                   |               |                       |                 |                 |               |                |                                                                                                    |         |          |
|                   |               |                       |                 |                 |               |                |                                                                                                    |         |          |
|                   |               |                       |                 |                 |               |                |                                                                                                    |         |          |
|                   |               |                       |                 |                 |               |                |                                                                                                    |         |          |
|                   |               |                       |                 |                 |               |                |                                                                                                    |         |          |
|                   |               |                       |                 |                 |               |                |                                                                                                    |         |          |
|                   |               |                       |                 |                 |               |                |                                                                                                    |         |          |
|                   |               |                       |                 |                 |               |                |                                                                                                    |         |          |
|                   |               |                       |                 |                 |               |                | and the second second s |         |          |
|                   |               |                       |                 |                 |               |                |                                                                                                    |         |          |

**Custom Join** – is a multi-functional dialog where user can define rules for joins including size, count, position, rotation, spacing, alignment etc. All these rules can be saved and used in other framing configurations or shared with other users. This type of dialog is used frequently in our products, so here you can find <u>Custom Join detailed description >></u> (<u>https://agacad.freshdesk.com/support/solutions/articles/44001990031-custom-join</u>)

## Custom Header 1, Custom Header 2

| 2021                                                                    |                                  | FRAMING                                                                   | G CONFIGURATION - 0        | Opening Fr      | aming –       | Edit : AG      | GACAD          |            |    |
|-------------------------------------------------------------------------|----------------------------------|---------------------------------------------------------------------------|----------------------------|-----------------|---------------|----------------|----------------|------------|----|
| Trimmer                                                                 | То                               | o Cripple Trimmer                                                         | Bottom Cripple Tri         | mmer            |               | Cripples       |                | Offse      | ts |
| Trimming Joist                                                          |                                  | Custom Header 2                                                           | Custom                     | Top Supp        | ort           |                | Custo          | m Header 1 |    |
| Additional Paramet<br>Rotate by Slope<br>Move for Skylig<br>Custom Join | ers<br>V                         |                                                                           |                            |                 |               |                |                |            |    |
| Predefined Layou<br>Select Layout from<br>New Item Rem                  | t Name:<br>n Databa<br>nove Iten | Default Configuration Sa<br>se Configuration: Select<br>n Move Up Move Do | eve to Database Dupl<br>et | v               | Rename        | De             | lete           |            |    |
| X-Position                                                              | Coun                             | t Type                                                                    |                            | Define<br>Depth | Rotate<br>90° | Rotate<br>180° | Flip<br>Facing | Spacing    | Po |
| 1 Standard                                                              | ~ 1 <del>;</del>                 | M_MF Blocking Stu                                                         | d-Joist : C20376-15 ×      | ✓               |               | ✓              |                | 0 mm       | Ce |
| Symbolic Preview                                                        |                                  |                                                                           |                            |                 |               |                |                |            | >  |

Custom Header 1/2 tab – in this tab you will find all settings for creating headers/sills needed for the opening.

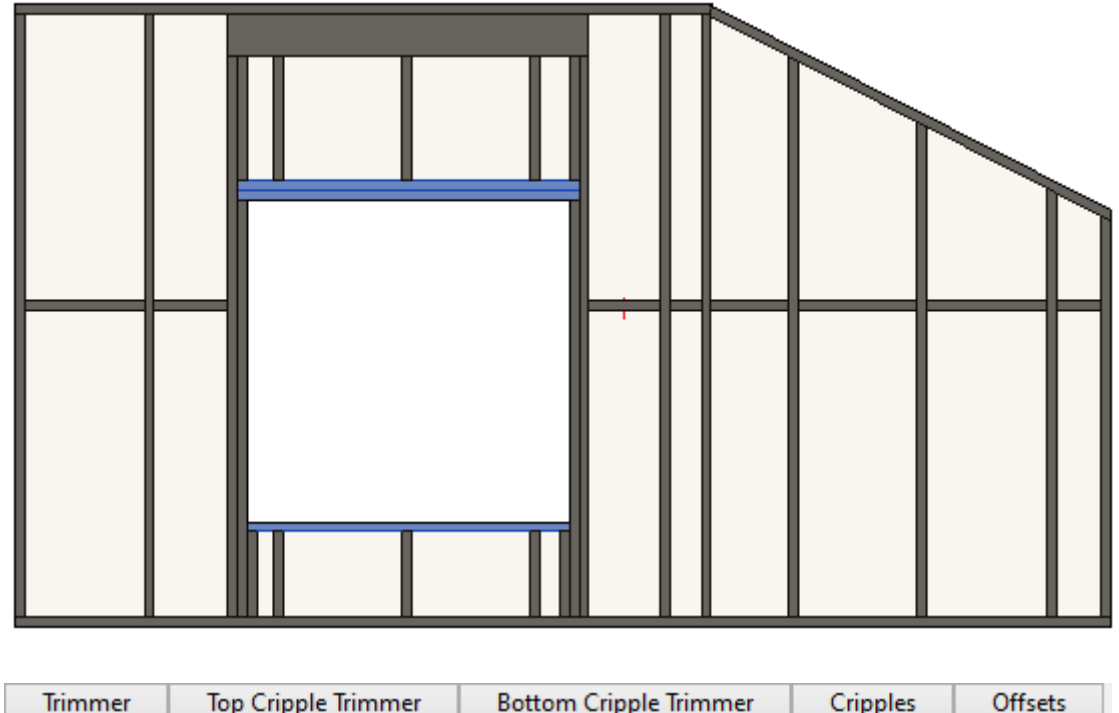

| Irimmer        | lop     | Cripple Irimmer | Bo | ttom Cripple Trimmer | Cripples | Offsets    |
|----------------|---------|-----------------|----|----------------------|----------|------------|
| Trimming Jo    | oist    | Custom Header   | 2  | Custom Top Support   | Custon   | n Header 1 |
| - Additional P | aramet  | ers             |    |                      |          | ~          |
| Rotate by      | / Slope | ✓               |    |                      |          |            |
| Move for       | Skyligł | nt 🗌            |    |                      |          |            |

Rotate by Slope – rotates an element according to the floor slope.

| Trimmer     | Тор | Cripple Trimmer | Bo | ottom Cripple Trimmer | Cripples | Offsets    |
|-------------|-----|-----------------|----|-----------------------|----------|------------|
| Trimming Jo | ist | Custom Header   | 2  | Custom Top Support    | Custon   | n Header 1 |
|             |     |                 |    |                       |          |            |

| Trimming Joist     | Custom Header 2 | Custom Top Support | Custom Header 1 |
|--------------------|-----------------|--------------------|-----------------|
| Additional Paramet | ers             |                    | ^               |
| Rotate by Slope    | $\checkmark$    |                    |                 |
| Move for Skylig    | nt 🗌            |                    |                 |

Move for Skylight – if ticked, then the header will be moved to make a real skylight frame.

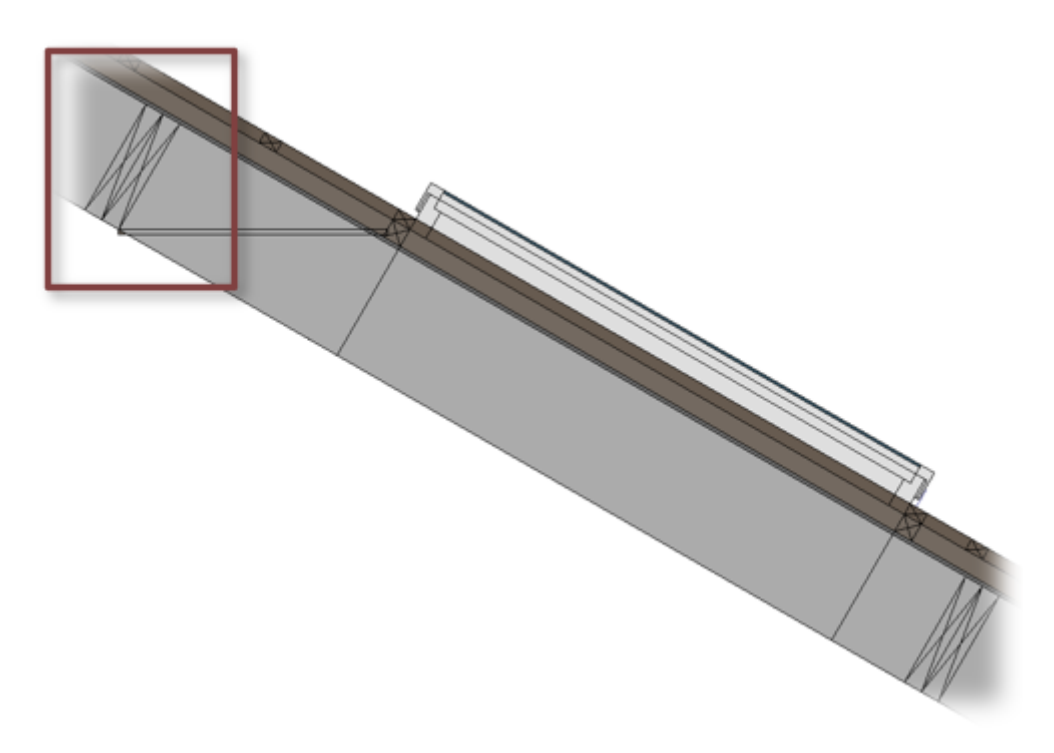

# Custom Top Support

| Trim                                | nmer                                                | Тор      | Cripple Trimmer              | Bottom Crip                 | ple Trimme      | r             | (              | Cripples       |         | Offsets  |   |
|-------------------------------------|-----------------------------------------------------|----------|------------------------------|-----------------------------|-----------------|---------------|----------------|----------------|---------|----------|---|
| Tri                                 | imming Joist                                        |          | Custom Header 2              | (                           | Custom Top      | Suppor        | t              |                | Custom  | Header 1 |   |
| ustom<br>Config<br>Predet<br>Select | Join<br>guration<br>fined Layout N<br>Layout from [ | lame: Do | efault Configuration Save to | Database Du                 | plicate         | Renam         | e [            | )elete         | ]       |          |   |
| New                                 | ltem Remo                                           | ve Item  | Move Up Move Down            |                             |                 |               |                |                |         |          |   |
| 1                                   | X-Position                                          | Count    | Туре                         |                             | Define<br>Depth | Rotate<br>90° | Rotate<br>180° | Flip<br>Facing | Spacing | Position |   |
| 1                                   | Standard Y                                          | 1 🜩      | M_MF Blocking Stud-Jois      | t : C20376-15 <sup>∨</sup>  | ~               |               |                |                | 0 mm    | Center   | × |
| 2                                   | Standard 🗸                                          | 1 🔷      | M_MF Blocking Stud-Jois      | st : C20376-15 <sup>v</sup> |                 | >             |                |                | 0 mm    | Internal | v |
| Symbo                               | olic Preview —                                      |          |                              |                             |                 |               |                |                |         |          |   |

Custom Top Support – place where user can control opening top support.

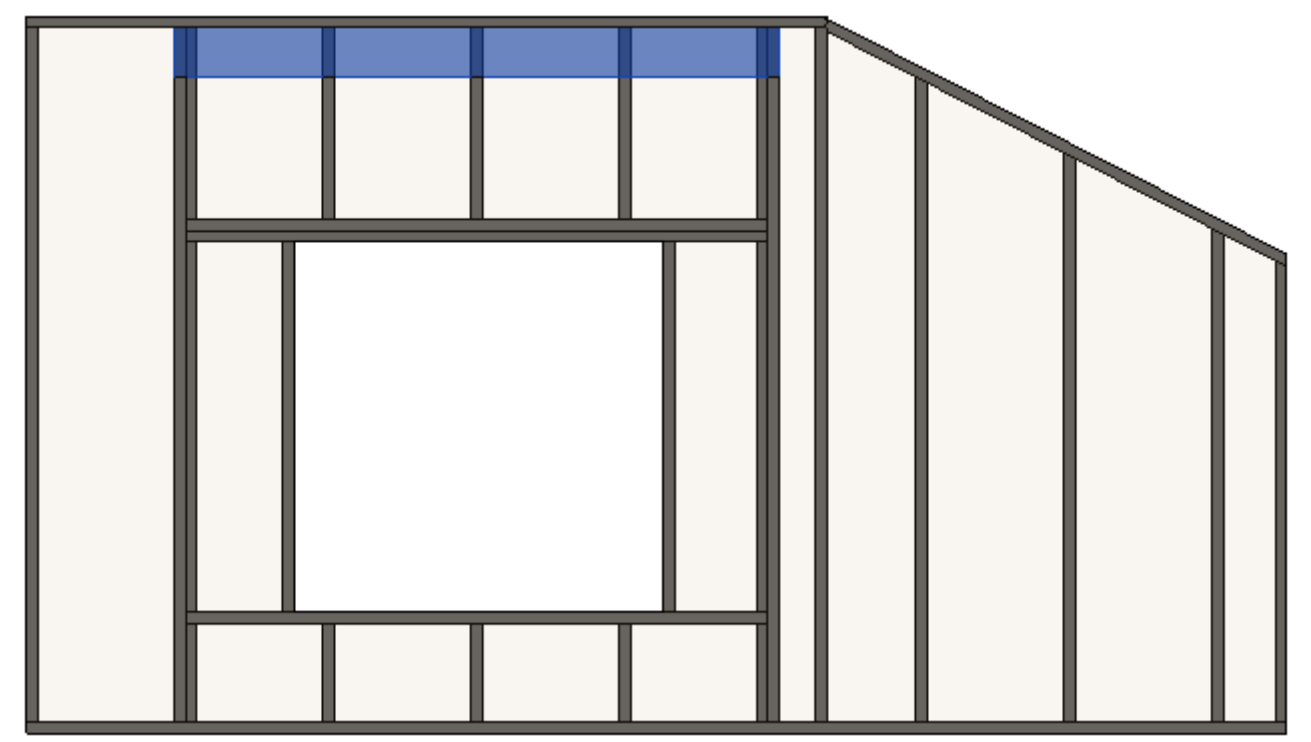

#### Trimmers

| Trimm<br>immer L                    |                                     |                                        | Custom Header                    | 2 Custom Top Suppor           | t      | Cust   | tom Hea | der 1   |
|-------------------------------------|-------------------------------------|----------------------------------------|----------------------------------|-------------------------------|--------|--------|---------|---------|
| immer L                             | er                                  | Top Cri                                | pple Trimmer                     | Bottom Cripple Trimmer        | Cripp  | es     | 0       | Offsets |
|                                     | .eft & Rig                          | ht                                     |                                  |                               |        |        |         | /       |
| rimmers                             | s are symr                          | metrical                               |                                  | $\checkmark$                  |        |        |         |         |
| xtend Si                            | ill&Heade                           | r                                      |                                  |                               |        |        |         |         |
| xtend H                             | leader                              |                                        |                                  |                               |        |        |         |         |
| nsert Su                            | pport Stu                           | d/Joist if exte                        | ended                            |                               |        |        |         |         |
| Custom<br>- Confi <u>c</u><br>Prede | ) Join<br>guration –<br>fined Layo  | out Name:                              | Default Configurati              | on Save to Database Duplicate | Rename | De     | lete    |         |
| Select<br>New                       | t Layout fr<br>Item R<br>X-Position | om Databas<br>emove Item<br>n Count    | e Configuration: -<br>Move Up Mo | - Select v                    | Define | Rotate | Rotate  | Flip    |
| 1                                   | Ctandard                            | v 1 🔺                                  | Sill to Header                   | M ME Shud Jainty C20276-15    | Depth  | 90-    | 180-    | Facing  |
|                                     |                                     |                                        |                                  |                               |        |        |         |         |
| - Symbo                             | olic Previe                         | ······································ |                                  |                               |        |        |         |         |

Trimmer – place where user can control opening trimmers.

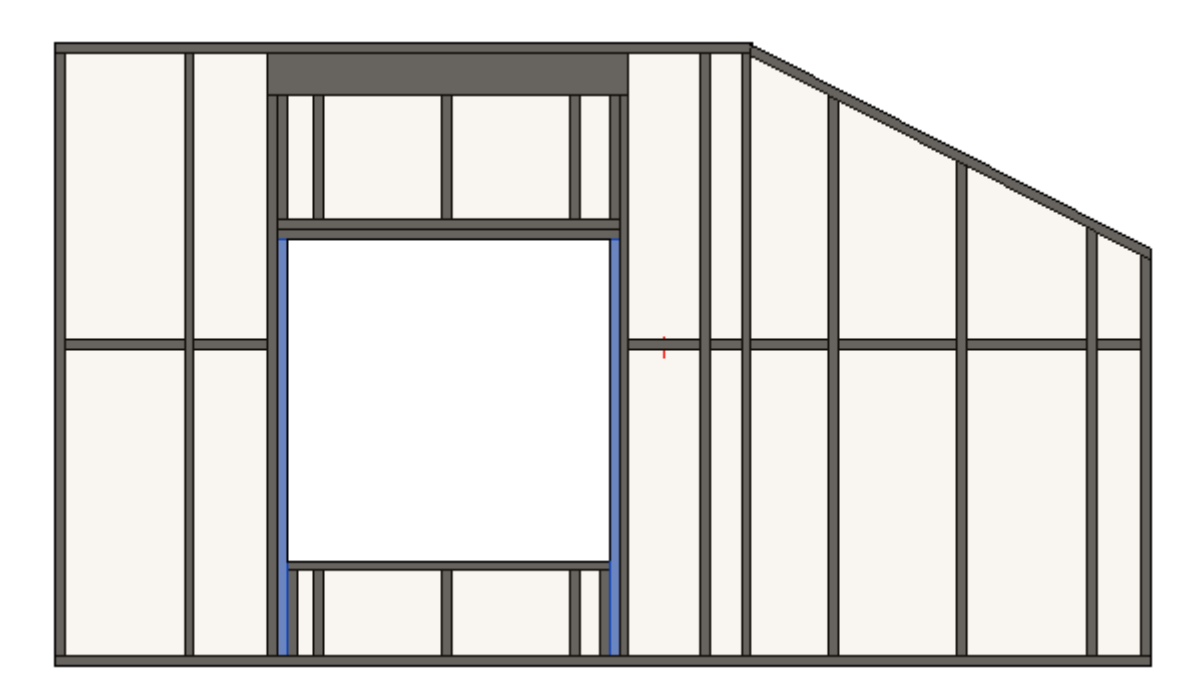

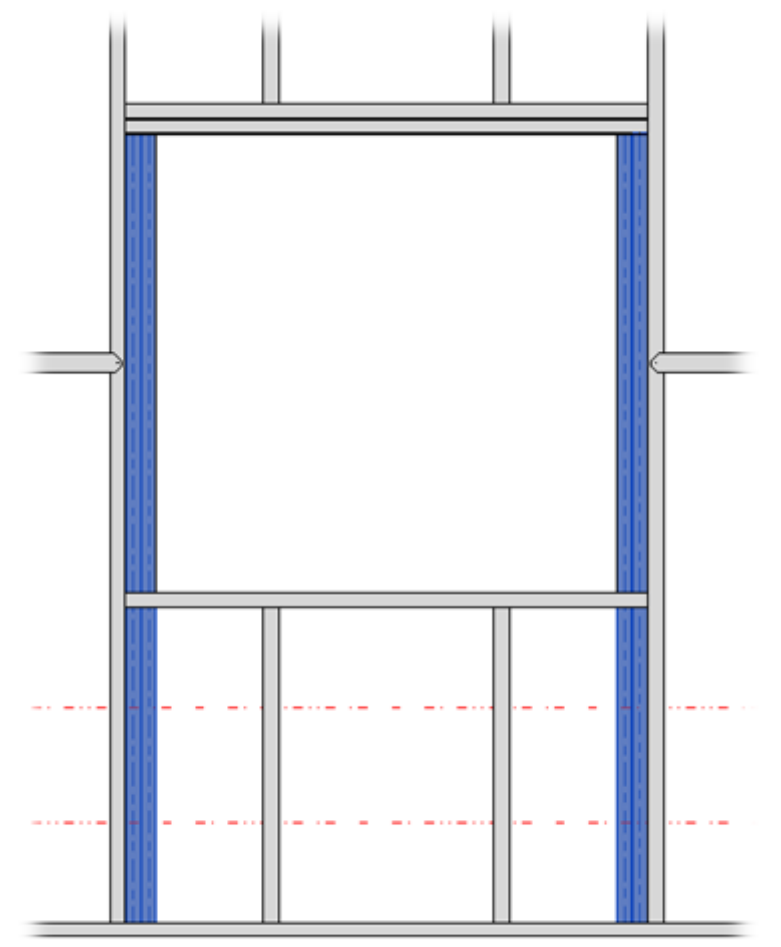

| Trimming Jo      | st Custom Header                 | 2 Custom Top Support              | Custom   | n Header 1 |
|------------------|----------------------------------|-----------------------------------|----------|------------|
| Trimmer          | Top Cripple Trimmer              | Bottom Cripple Trimmer            | Cripples | Offsets    |
| Trimmer Left &   | Right                            |                                   |          |            |
| Trimmers are sy  | mmetrical                        | $\checkmark$                      |          |            |
| Extend Sill&He   | ader                             |                                   |          |            |
| Extend Header    |                                  |                                   |          |            |
| Insert Support S | itud/Joist if extended           |                                   |          |            |
| Extend Trimm     | ner if it connects to Top Suppor | t and Trimming Joist is missing 🔽 |          |            |

Trimmers are symmetrical – switch this OFF if trimmers should be different on the left and right sides.

|  | Γ |
|--|---|
|  |   |
|  |   |

| Trimm                                                        | ning Joist                                                                                                    |                                          | Custom Header 2                                                                                           | Custom T                                                                                                    | op Support                   |          | Custom He                             | ader 1                        |
|--------------------------------------------------------------|----------------------------------------------------------------------------------------------------|------------------------------------------|----------------------------------------------------------------------------------------------------|----------------------------------------------------------------------------------------------------|------------------------------|----------|---------------------------------------|-------------------------------|
| Trimme                                                       | er 1                                                                                                    | op Cripple                               | e Trimmer                                                                                                 | Bottom Cripple Trir                                                                                              | nmer                         | Cripples |                                       | Offsets                       |
| mmer L                                                       | .eft & Right                                                                                                   |                                          |                                                                                                    |                                                                                                    |                              |          |                                       |                               |
| rimmers                                                      | s are symmet                                                                                                   | rical                                    |                                                                                                    |                                                                                                    | ✓                            |          |                                       |                               |
| xtend Si                                                     | ill&Header                                                                                                    |                                          |                                                                                                    |                                                                                                    |                              |          |                                       |                               |
| xtend H                                                      | leader                                                                                                    |                                          |                                                                                                    |                                                                                                    |                              |          |                                       |                               |
| nsert Su                                                     | pport Stud/Jo                                                                                                  | oist if exter                            | nded                                                                                                    |                                                                                                    |                              |          |                                       |                               |
| Extend                                                       | d Trimmer if it                                                                                                | connects                                 | to Top Support a                                                                                          | nd Trimming Joist is m                                                                                           | issing 🔽                     |          |                                       |                               |
| Extend<br>Custom<br>Confi <u>c</u><br>Prede                  | d Trimmer if it<br>n Join ———<br>guration ——<br>fined Layout                                                   | Name: D                                  | to Top Support a                                                                                          | nd Trimming Joist is m<br>tion Save to Database                                                                  | Duplicate                    | Renam    | e De                                  | lete                          |
| Extend<br>Custom<br>Confi <u>o</u><br>Prede<br>Select        | d Trimmer if it<br>n Join ———<br>guration ——<br>fined Layout<br>t Layout from                                  | Name: D<br>Database                      | to Top Support an<br>Default Configurat                                                                   | nd Trimming Joist is m<br>tion Save to Database<br>Default Configuration                                         | Duplicate                    | Renam    | e De                                  | lete                          |
| Extend<br>Custom<br>Config<br>Prede<br>Select                | d Trimmer if it<br>n Join<br>guration<br>fined Layout<br>t Layout from<br>Item Rem                             | Name: D<br>Database                      | to Top Support an<br>Default Configurati<br>Configuration:                                                | nd Trimming Joist is m<br>tion Save to Database<br>Default Configuration                                         | Duplicate                    | Renam    | e De                                  | :lete<br>ase                  |
| Extend<br>Custom<br>Confi <u>o</u><br>Prede<br>Select<br>New | d Trimmer if it<br>n Join<br>guration<br>fined Layout<br>t Layout from<br>Item Rem<br>X-Position               | Name: D<br>Database<br>ove Item          | to Top Support an<br>Default Configurati<br>Configuration:<br>Move Up<br>Move Up                          | nd Trimming Joist is m<br>tion Save to Database<br>Default Configuration<br>love Down                            | issing <b>⊻</b><br>Duplicate | Renam    | e De<br>e by Datab<br>Define<br>Depth | elete<br>ase<br>Rotate<br>90° |
| Extend<br>Custom<br>Config<br>Prede<br>Select<br>New         | d Trimmer if it<br>n Join<br>guration<br>fined Layout<br>t Layout from<br>Item Rem<br>X-Position<br>Standard V | Name: D<br>Database<br>ove Item<br>Count | to Top Support an<br>Default Configuration:<br>Configuration:<br>Move Up<br>Move Up<br>Move Up<br>Move Up | nd Trimming Joist is m<br>tion Save to Database<br>Default Configuration<br>love Down<br>Type<br>M_WF Joist : LM | Duplicate<br>✓               | Renam    | e De<br>e by Datab<br>Define<br>Depth | elete<br>ase<br>Rotate<br>90° |

Extend Sill&Header – extends Sill and Header if Bottom Plate to Sill, Header to Top Plate, Sill to Header is selected near Trimmer Type. Also check if Trimming Joist is inserted.

#### Result:

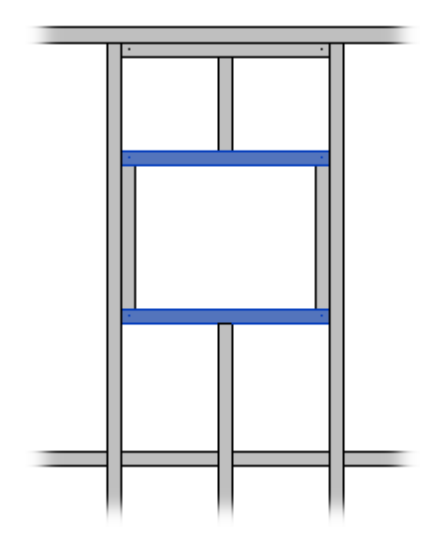

| Trimming                                                                                      | Joist                                                             | 0                                                                | Custom Heade                                                                                 | er 2                                    | Custom Top Support                                                                                                    |          | Custom He                              | ader 1                        |
|-----------------------------------------------------------------------------------------------|-------------------------------------------------------------------|------------------------------------------------------------------|----------------------------------------------------------------------------------------------|-----------------------------------------|----------------------------------------------------------------------------------------------------|----------|----------------------------------------|-------------------------------|
| Trimmer                                                                                       | То                                                                | op Cripple                                                       | e Trimmer                                                                                    |                                         | Bottom Cripple Trimmer                                                                                                    | Cripples |                                        | Offsets                       |
| mmer Left                                                                                     | & Right                                                           |                                                                  |                                                                                              |                                         |                                                                                                    |          |                                        |                               |
| immers are                                                                                    | symmetr                                                           | ical                                                             |                                                                                              |                                         | ✓                                                                                                    |          |                                        |                               |
| tend Sill&l                                                                                   | leader                                                            |                                                                  |                                                                                              |                                         |                                                                                                    |          |                                        |                               |
| tend Head                                                                                     | er                                                                |                                                                  |                                                                                              |                                         |                                                                                                    |          |                                        |                               |
| sert Suppo                                                                                    | rt Stud/Joi                                                       | ist if exte                                                      | nded                                                                                         |                                         |                                                                                                    |          |                                        |                               |
|                                                                                               |                                                                   |                                                                  |                                                                                              |                                         |                                                                                                    |          |                                        |                               |
|                                                                                               |                                                                   |                                                                  |                                                                                              |                                         |                                                                                                    |          |                                        |                               |
| Extend Trir                                                                                   | nmer if it                                                        | connects                                                         | to Top Suppo                                                                                 | rt and                                  | Trimming Joist is missing 🔽                                                                                                    |          |                                        |                               |
| Extend Trir                                                                                   | nmer if it                                                        | connects                                                         | to Top Suppo                                                                                 | rt and                                  | Trimming Joist is missing 🔽                                                                                                    |          |                                        |                               |
| Extend Trir<br>Custom Joi<br>Configura                                                        | nmer if it<br>1                                                   | connects                                                         | to Top Suppo                                                                                 | rt and                                  | Trimming Joist is missing 🗹                                                                                                    |          |                                        |                               |
| Extend Trir<br>Custom Joi<br>Configura<br>Predefine                                           | nmer if it<br>n —<br>tion —<br>d Layout N                         | connects<br>Name: <i>D</i>                                       | to Top Suppo<br>Default Configu                                                              | rt and<br>uration                       | Trimming Joist is missing 🗹                                                                                                    | Renam    | ie De                                  | lete                          |
| Extend Trir<br>Custom Joi<br>Configura<br>Predefine                                           | nmer if it<br>1                                                   | connects<br>Name: <i>D</i>                                       | to Top Suppor                                                                                | uration                                 | Trimming Joist is missing 🗹                                                                                                    | Renam    | ie De                                  | lete                          |
| Extend Trir<br>Custom Joi<br>Configura<br>Predefine<br>Select Lay                             | nmer if it<br>1                                                   | connects<br>Name: <i>D</i><br>Database                           | to Top Suppo<br>Default Configu<br>Configuration                                             | rt and<br>uration<br>n: De              | Trimming Joist is missing 🗹<br>n Save to Database Duplicate<br>fault Configuration v                                                            | Renam    | ie De<br>te by Datab                   | lete                          |
| Extend Trir<br>Custom Joi<br>Configura<br>Predefine<br>Select Lay<br>New Iten                 | nmer if it<br>tion<br>d Layout N<br>out from                      | connects<br>Name: <i>D</i><br>Database                           | to Top Suppor<br>Default Configu<br>Configuration<br>Move Up                                 | rt and<br>uration<br>n: Dei<br>Mov      | Trimming Joist is missing           n       Save to Database       Duplicate         efault Configuration       v         re Down       Vertice | Renam    | e De                                   | lete                          |
| Extend Trir<br>Custom Joi<br>Configura<br>Predefine<br>Select Lay<br>New Iten                 | nmer if it<br>tion<br>d Layout N<br>out from<br>1<br>Remo         | connects<br>Name: <i>D</i><br>Database<br>ove Item               | to Top Support                                                                               | rt and<br>uration<br>n: De<br>Mov       | Trimming Joist is missing           n       Save to Database       Duplicate         fault Configuration       ~         re Down       Time     | Renam    | ie De<br>te by Datab<br>Define         | elete<br>ase<br>Rotate        |
| Extend Trir<br>Custom Joi<br>Configura<br>Predefine<br>Select Lay<br>New Iten<br>X-P          | nmer if it<br>tion —<br>d Layout M<br>out from<br>n Remo          | connects<br>Name: <i>D</i><br>Database<br>ove Item<br>Count      | to Top Suppor<br>Default Configu<br>Configuration<br>Move Up<br>Trimmer Type                 | rt and<br>uration<br>n: De<br>Mov       | Trimming Joist is missing           n       Save to Database       Duplicate         fault Configuration       v         re Down       Type     | Renam    | e De<br>te by Datab<br>Define<br>Depth | elete<br>ase<br>Rotate<br>90° |
| Extend Trir<br>Custom Joi<br>Configura<br>Predefine<br>Select Lay<br>New Iten<br>X-P<br>1 Sta | nmer if it<br>tion<br>d Layout N<br>out from<br>n Remo<br>osition | connects<br>Name: <i>D</i><br>Database<br>ove Item<br>Count<br>1 | to Top Suppor<br>Default Configu<br>Configuration<br>Move Up<br>Trimmer Type<br>Bottom Plate | rt and<br>uration<br>n: Def<br>Mov<br>e | Trimming Joist is missing           n       Save to Database       Duplicate         fault Configuration       ~         re Down                | Renam    | e De<br>te by Datab<br>Define<br>Depth | elete<br>ase<br>Rotate<br>90° |

**Extend Header** – extends the Header if **Bottom Plate to Header**, **Bottom Plate to Sill**, **Header to Top Plate**, **Sill to Header**, **Split Sill to Header** is selected near **Trimmer Type**. Also check if **Trimming Joist** is inserted.

Result:

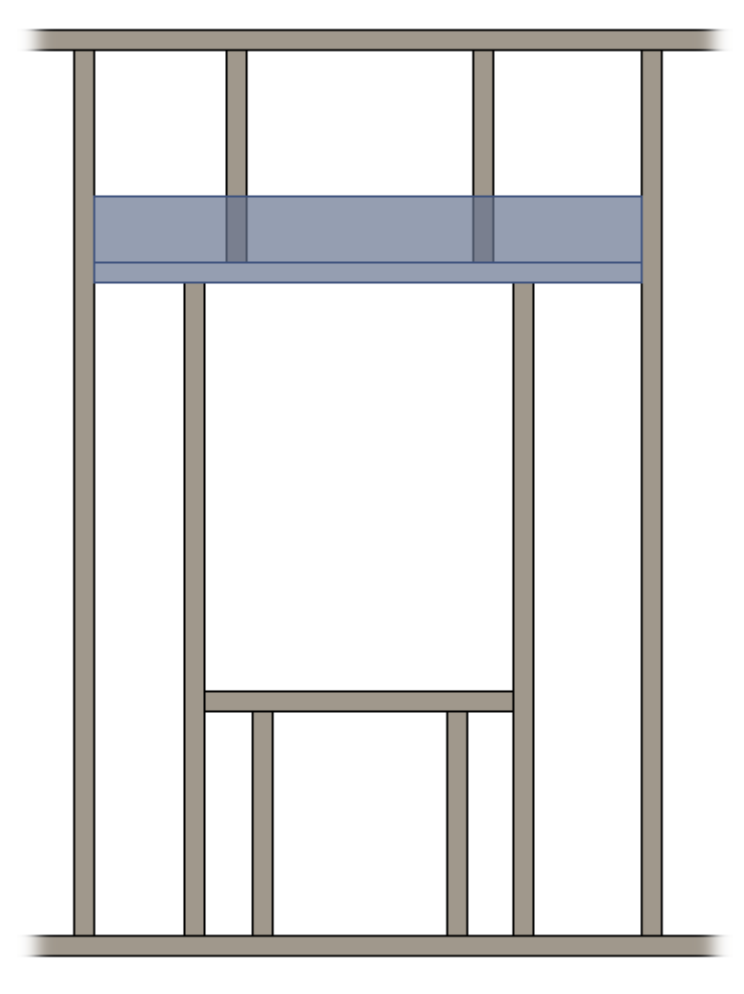

| Trimming J  | oist     | Custom Header           | 2       | Custom Top Support        | Custom              | Header 1 |
|-------------|----------|-------------------------|---------|---------------------------|---------------------|----------|
| Trimmer     | Тор      | Cripple Trimmer         | Botto   | om Cripple Trimmer        | Cripples            | Offsets  |
| Trimmer Let | ft & Rig | Jht                     |         |                           |                     | ~        |
| Trimmers a  | ire sym  | metrical                |         |                           | $\checkmark$        |          |
| Extend Sill | &Head    | er                      |         |                           | $\checkmark$        |          |
| Extend Hea  | ader     |                         |         |                           |                     |          |
| Insert Supp | oort Stu | ıd/Joist if extended    |         |                           | <ul><li>✓</li></ul> |          |
| Extend T    | rimme    | r if it connects to Top | o Suppo | ort and Trimming Joist is | s missing 🔽         |          |
| <           |          |                         |         |                           |                     | >        |

**Insert Support Stud/Joist if extended** – inserts support stud/joist to the opening if **Extend Sill&Header** is switched on.

#### Result:

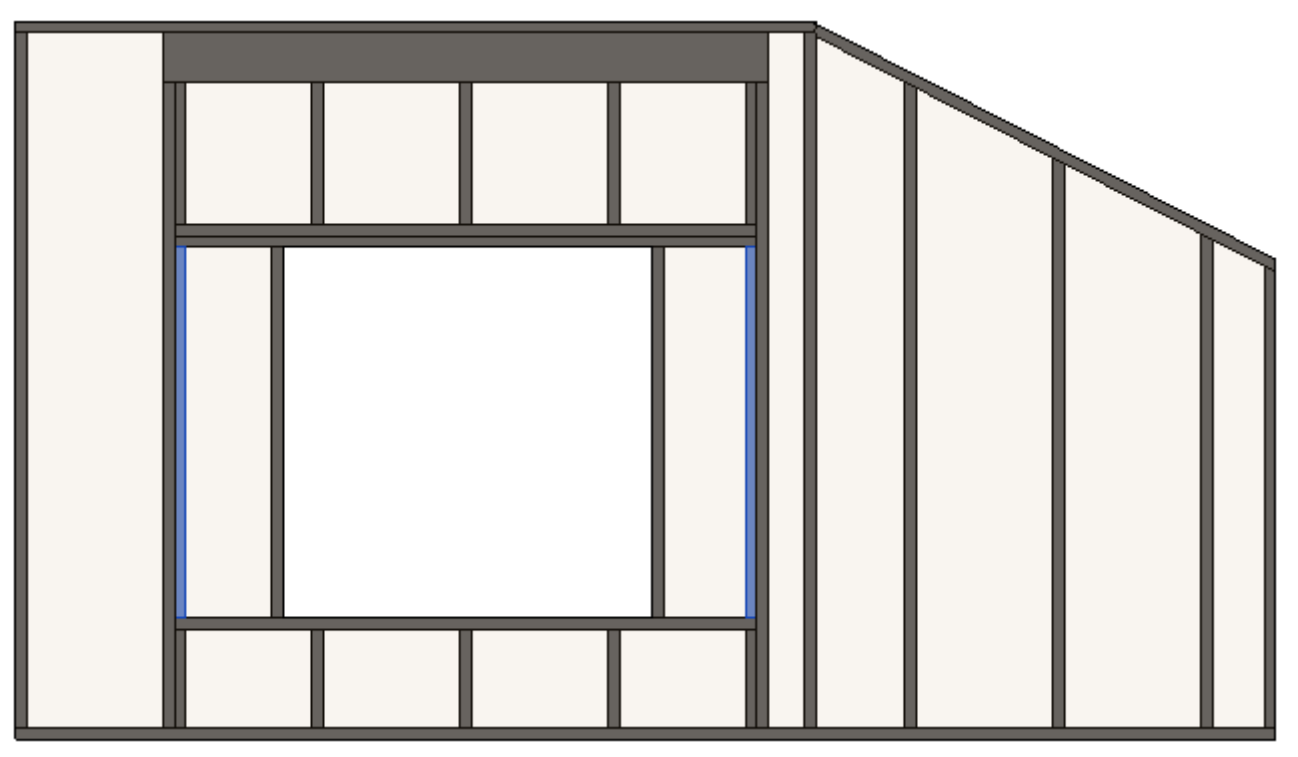

| Trimming Joist     | Custom Header 2             | Custom Top Support          | Custom       | Header 1 |
|--------------------|-----------------------------|-----------------------------|--------------|----------|
| Trimmer Top        | Cripple Trimmer Bo          | ottom Cripple Trimmer       | Cripples     | Offsets  |
| Trimmer Left & Ri  | ght                         |                             |              | ^        |
| Trimmers are sym   | metrical                    |                             | $\checkmark$ |          |
| Extend Sill&Head   | ler                         |                             | $\checkmark$ |          |
| Extend Header      |                             |                             |              |          |
| Insert Support Sto | ud/Joist if extended        |                             | $\checkmark$ |          |
| Extend Trimme      | r if it connects to Top Sup | oport and Trimming Joist is | missing 🔽    | > ~      |

**Extend Trimmer if it connects to Top Support and Trimming Joist is missing** – extends trimmer ends if there is no King/Trimming Joists and **Trimmer Type** = **Bottom Plate to Top Plate Support**.

Also top support needs to be without extended ends:

| Trimming Joist Custom Header 2 Custom Top Support Custom Header 1 | Trimmer         | Top Crip      | ple Trim       | mer Botto | n Cripple Trin | nmer Crippl | es Offsets   |            |      |           |
|-------------------------------------------------------------------|-----------------|---------------|----------------|-----------|----------------|-------------|--------------|------------|------|-----------|
| Custom Join                                                       |                 |               |                |           |                |             |              |            |      |           |
| Read Layout from Database Configuration: Select                   | ~               |               |                |           |                |             |              |            |      |           |
| Configuration                                                     |                 |               |                |           |                |             |              |            |      |           |
| Predefined Layout Name: Top Support Save to Database Duplicate    | Delete          |               |                |           |                |             |              |            |      |           |
|                                                                   |                 |               |                |           |                |             |              |            |      |           |
| New Item Remove Item Move Up Move Down                            |                 |               |                |           |                |             |              |            |      |           |
| X-Position Count Type                                             | Define<br>Depth | Rotate<br>90° | Rotate<br>180° | Spacing   | Position       | Align Type  | Extend Start | Extend End | Cuts | Pri<br>ed |
| 1 Standard v 1 ← M_RWF Rim-Bridging Joist : LMBR 48x30 v          | ~               |               |                | 0 mm      | Center v       | None Y      | None Y       | None Y     |      |           |
|                                                                   |                 | -             |                |           |                |             |              |            |      |           |
|                                                                   |                 |               |                |           |                | •           |              |            | -    |           |
| Symbolic Preview                                                  |                 |               |                |           |                |             |              |            |      |           |

#### Result when is switched OFF:

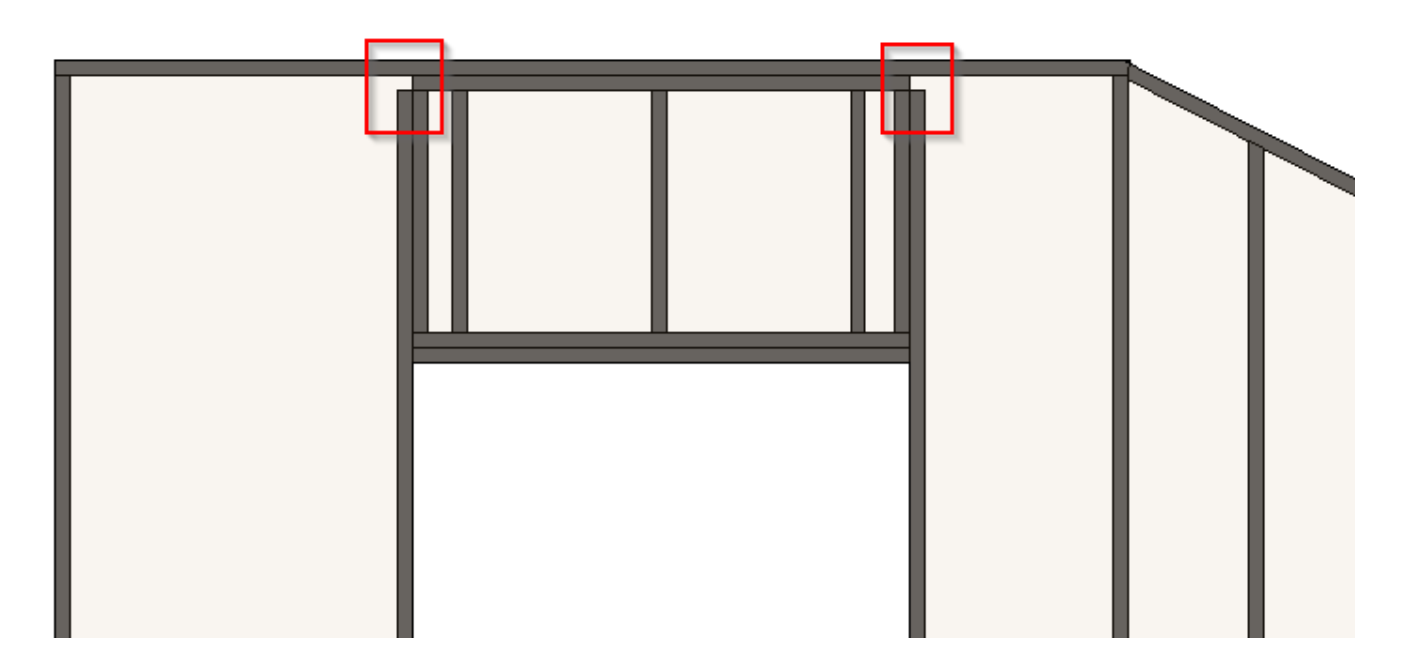

Result when is switched ON:

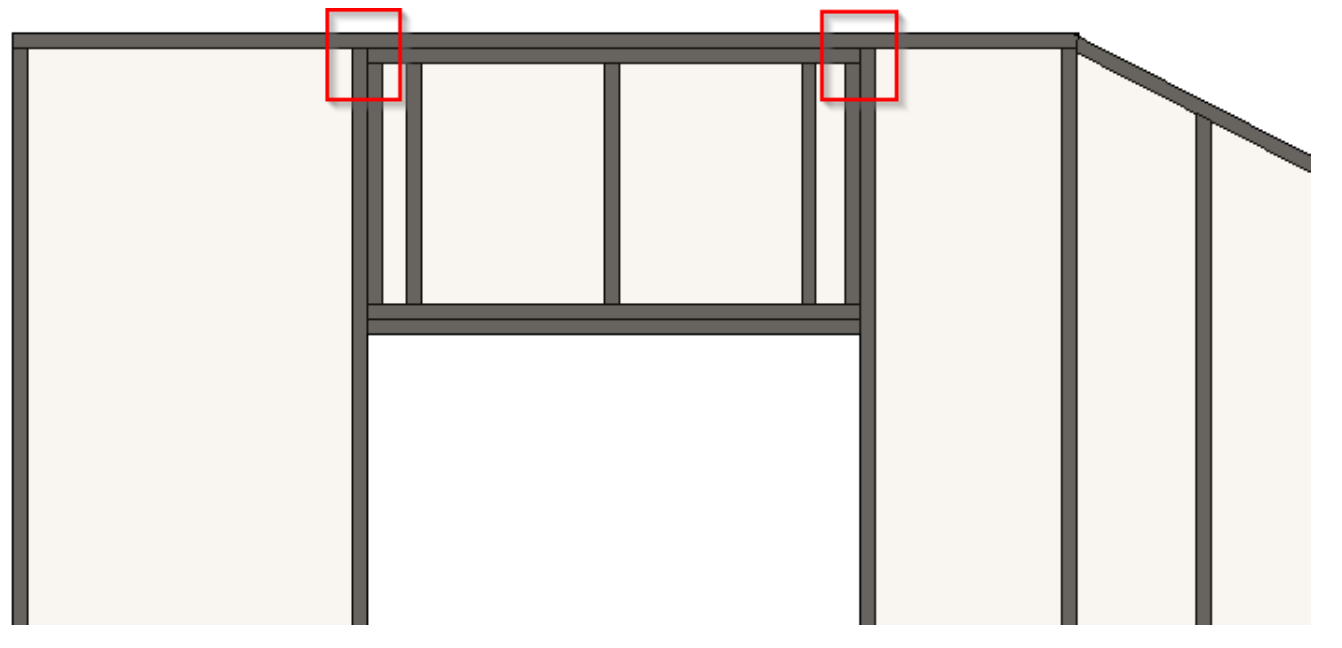

| Trimming Joist                                                                         | t 🛛                      | Custom Header                                                                                         | 2 Custom Top Support                                                                                 | (                           | Custom Header 1               |
|----------------------------------------------------------------------------------------|--------------------------|----------------------------------------------------------------------------------------------------|----------------------------------------------------------------------------------------------------|-----------------------------|-------------------------------|
| Trimmer                                                                                | Top Ci                   | ripple Trimmer                                                                                        | Bottom Cripple Trimmer                                                                               | Cripples                    | Offsets                       |
| Trimmer Left & Rig                                                                     | ht                       |                                                                                                    |                                                                                                    |                             | ^                             |
| Trimmers are sym                                                                       | metrical                 |                                                                                                    | $\checkmark$                                                                                         |                             |                               |
| Extend Sill&Heade                                                                      | er                       |                                                                                                    | $\checkmark$                                                                                         |                             |                               |
| Extend Header                                                                          |                          |                                                                                                    |                                                                                                    |                             |                               |
| Insert Support Stu                                                                     | d/Joist if exte          | ended                                                                                                 | $\checkmark$                                                                                         |                             |                               |
| Extend Trimmer<br>Custom Join<br>Configuration -<br>Predefined Lay<br>Select Layout fr | out Name:<br>rom Databas | s to Top Support and<br>Default Configuration<br>e Configuration: De<br>Move Up Mov                   | Trimming Joist is missing<br>n Save to Database Duplicate Re<br>fault Configuration v □ U<br>re Down | ename De<br>Jpdate by Datab | lete                          |
| X-Positio                                                                              | n Count                  | Trimmer Type                                                                                          | Туре                                                                                                 | Define<br>Depth             | Rotate Flip<br>90° Facing Spa |
| 1 Standard                                                                             | 🖂 🗸 🕹                    | Sill to Header 💉                                                                                      | M_WF Joist : LMBR 45x150                                                                             | × 🗸                         | 0 m                           |
| - Symbolic Previe                                                                      | 2W                       | Bottom Plate to Hu<br>Bottom Plate to To<br>Bottom Plate to To<br>Sill to Header<br>Sill to Top Plate | eader<br>p Plate<br>p Plate Support                                                                  |                             |                               |

**Trimmer Type** – defines how the trimmer is positioned relative to opening Sill, Header, Top Plate, Bottom Plate, Top Plate Support.

Example: Trimmer goes from Bottom Plate to Header:

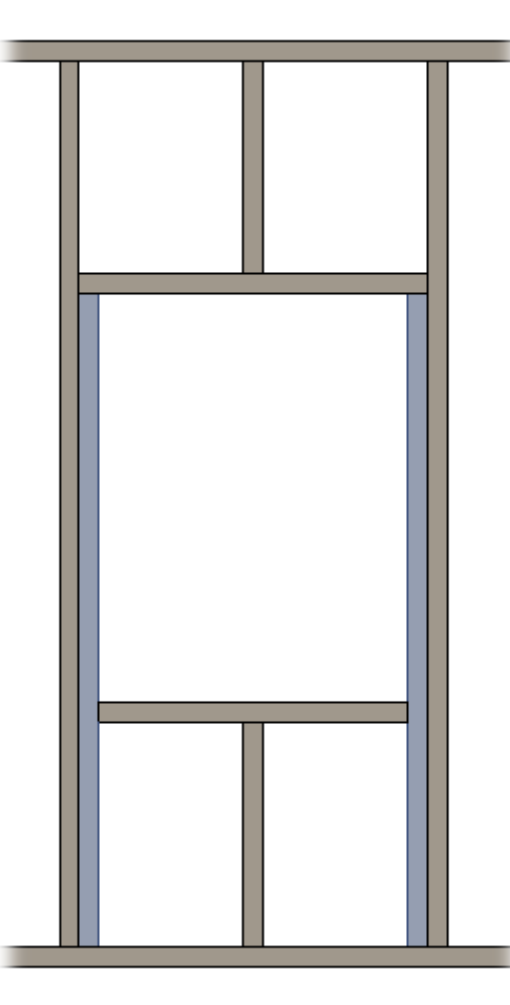

Example: Trimmer goes from **Bottom Plate** to **Top Plate**:

Example: Trimmer goes from Bottom Plate to Top Plate Support:

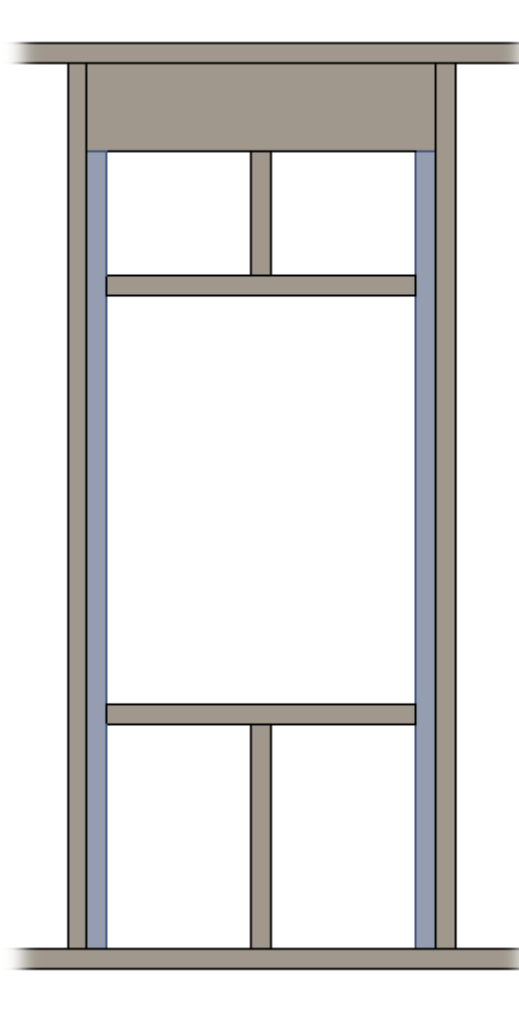

Example: Trimmer goes from Sill to Header:

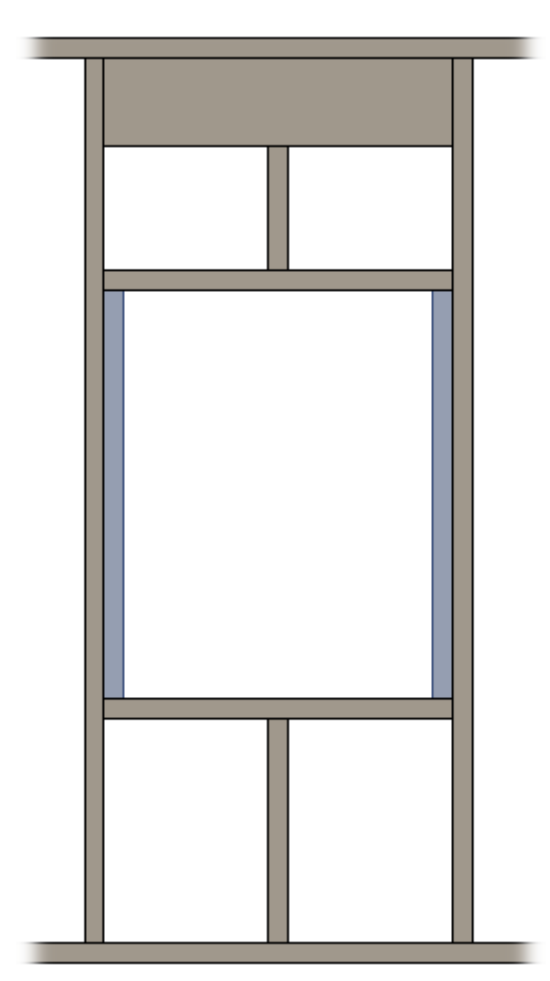

# Top/Bottom Cripple Trimmer

| Trimming Jois                                                                                   | t 📃                                         | Custom Header 2     | 2         | Custom 1          | Fop Supp      | ort            |                | Custom  | Header 1 |   |
|-------------------------------------------------------------------------------------------------|---------------------------------------------|---------------------|-----------|-------------------|---------------|----------------|----------------|---------|----------|---|
| Trimmer                                                                                         | Top Crip                                    | ple Trimmer         | Bo        | ttom Cripple Trim | mer           |                | Cripple        | s       | Offsets  |   |
| Top Cripple Trimme                                                                              | er Left & Right                             |                     |           |                   |               |                |                |         |          | ^ |
| Trimmers are symmetric<br>Custom Join<br>Configuration -<br>Predefined Layu<br>Select Layout fr | netrical 🗹<br>out Name: De<br>om Database C | fault Configuration | Save to E | Database Dupli    | cate          | Renam          | e [            | Delete  |          |   |
| New Item R<br>X-Positio                                                                         | n Count                                     | Move Up Move        | Down      | Define<br>Depth   | Rotate<br>90° | Rotate<br>180° | Flip<br>Facing | Spacing | Position |   |
| 1 Standard                                                                                      | v 1 춪                                       | M_MF Stud-Joist     | : C20376- | 15 🗸              |               |                |                | 0 mm    | Center   | ~ |
| - Symbolic Previe                                                                               |                                             |                     |           |                   |               |                |                |         |          |   |

Top/Bottom Cripple Trimmer - place where user can control opening top/bottom cripple .

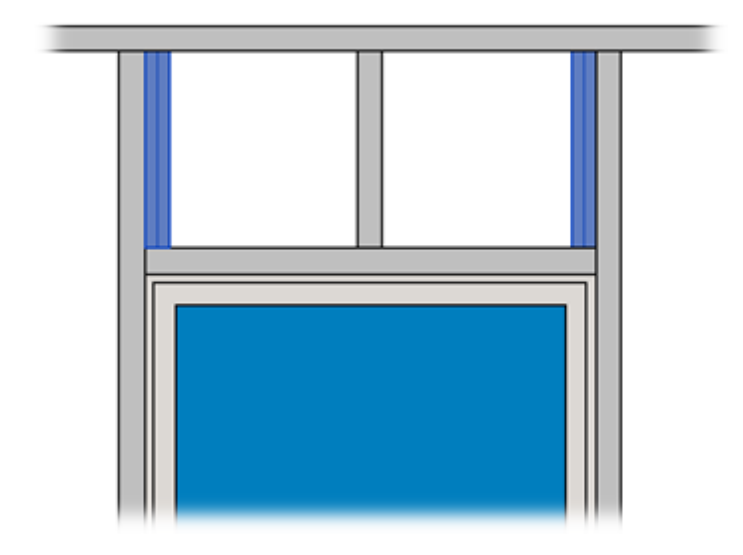

Trimmers are symmetrical – switch this OFF if trimmers should be different on the left and right sides.

# Cripples

| Trimming Joist          | Custom Heade             | r 2 Custom Top Support   | Custo    | m Header 1 |
|-------------------------|--------------------------|--------------------------|----------|------------|
| Trimmer                 | Top Cripple Trimmer      | Bottom Cripple Trimmer   | Cripples | Offsets    |
| Top and Bottom Cripples | ]                        |                          |          | ^          |
| Top and Bottom Cripp    | les are Equal 🗸          |                          |          |            |
| Define Top Cripple Stu  | ds/Joists by Spacing 🛛 🗸 |                          |          |            |
| Spacing Type            | Ce                       | entered                  | ~        |            |
| Spacing of Top Cripple  | Studs/Joists 60          | D                        |          |            |
| Number of Top Cripple   | e Studs/Joists 1         |                          | *<br>*   |            |
| Diagonal Placing of To  | p Cripple Studs/Joists 🗌 |                          |          |            |
| Diagonal Cripple Panel  | Type Pr                  | att                      | ~        |            |
| Offset in Connections   | 0                        |                          |          |            |
| Custom Join             |                          |                          |          |            |
| Configuration —         |                          |                          |          |            |
| Predefined Layout Na    | me: Joist Save to Databa | se Duplicate Rename Dele | te       | Ų          |
| <                       |                          |                          |          | >          |

**Define Top Cripples Studs/Joists by Spacing** – if ticked ON, then you can predefine **Spacing Type** and **Spacing of Top Cripple Studs/Joists**. If unticked, then the software calculates the distance between top cripples automatically. You just need to define a **Number of Top Cripple Studs/Joists**.

### Number of Top Cripple Stud = 2

Spacing of Top Cripple Studs = 300

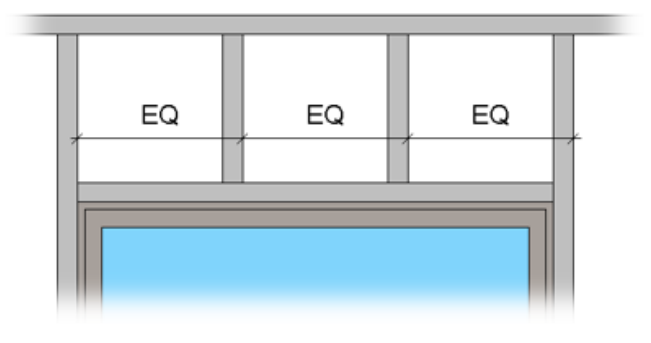

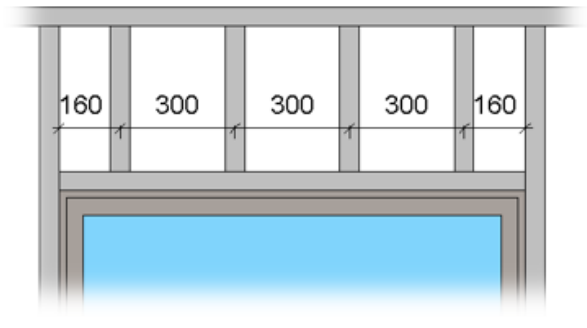

#### **Spacing Type –** defines different spacing arrangement options:

| Spacing Type                                 | Centered ~               |
|----------------------------------------------|--------------------------|
| Spacing of Top Cripple Studs/Joists          | Centered                 |
|                                              | From Start               |
| Number of Top Cripple Studs/Joists           | From End                 |
| Diagonal Placing of Top Cripple Studs/Joists | From Start with Offset   |
| Diagonal Cripple Panel Type                  | Maximal Spacing          |
| Offset in Connections                        | Centered Maximal Spacing |
|                                              | Centered Cripple         |

Bottom Cripples will always be the same as the top.

Note: **Define Top Cripples Studs/Joists by Spacing** will work if **Automatically Align Opening Cripples with Joists** is switched OFF near **Common Settings**. If it is ticked ON, then the cripples will be aligned with the main framing joists. 7/9/2021

FRAMING CONFIGURATION – Opening Framing – Edit : AGACAD

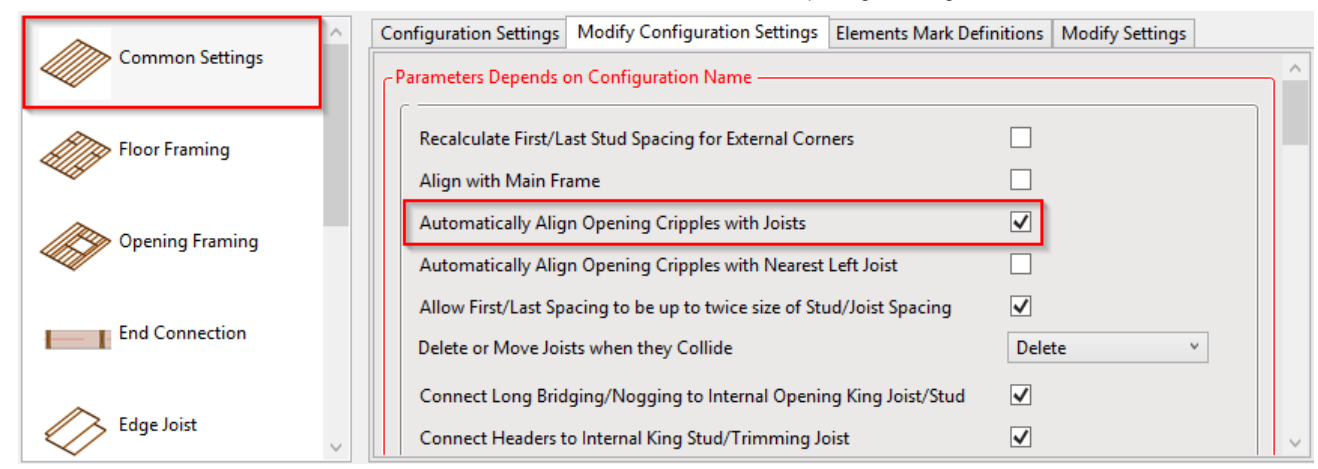

Automatically Align Opening Cripples with Joists is switched ON:

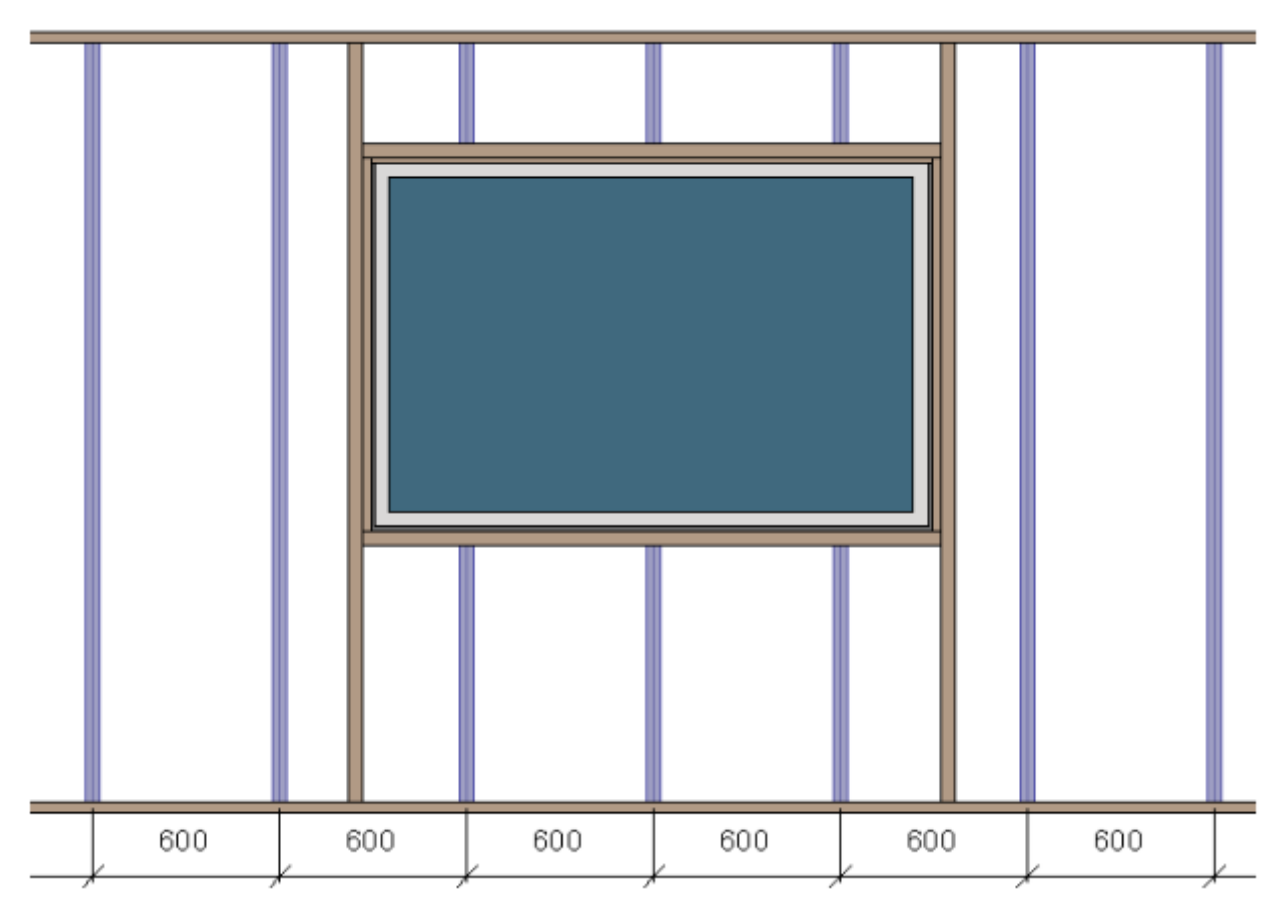

Diagonal Placing of Top Cripple Studs/Joists - select this option if you would like to use diagonal top cripples.

Diagonal Cripple Panel Type – possible options: Warren or Pratt.

Offset in Connections - distance between diagonal cripples.

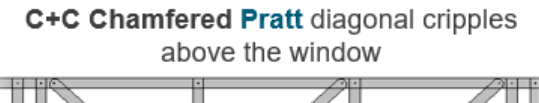

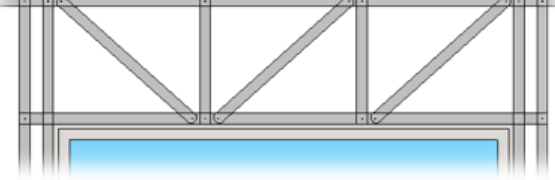

C+C Chamfered Warren diagonal cripples above the window

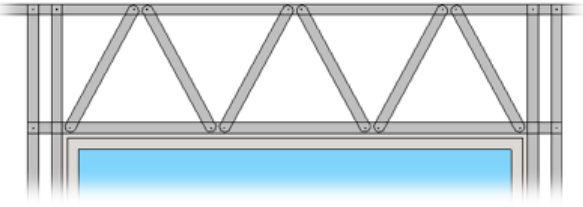

Sample C+U Special Warren diagonal cripples above the window:

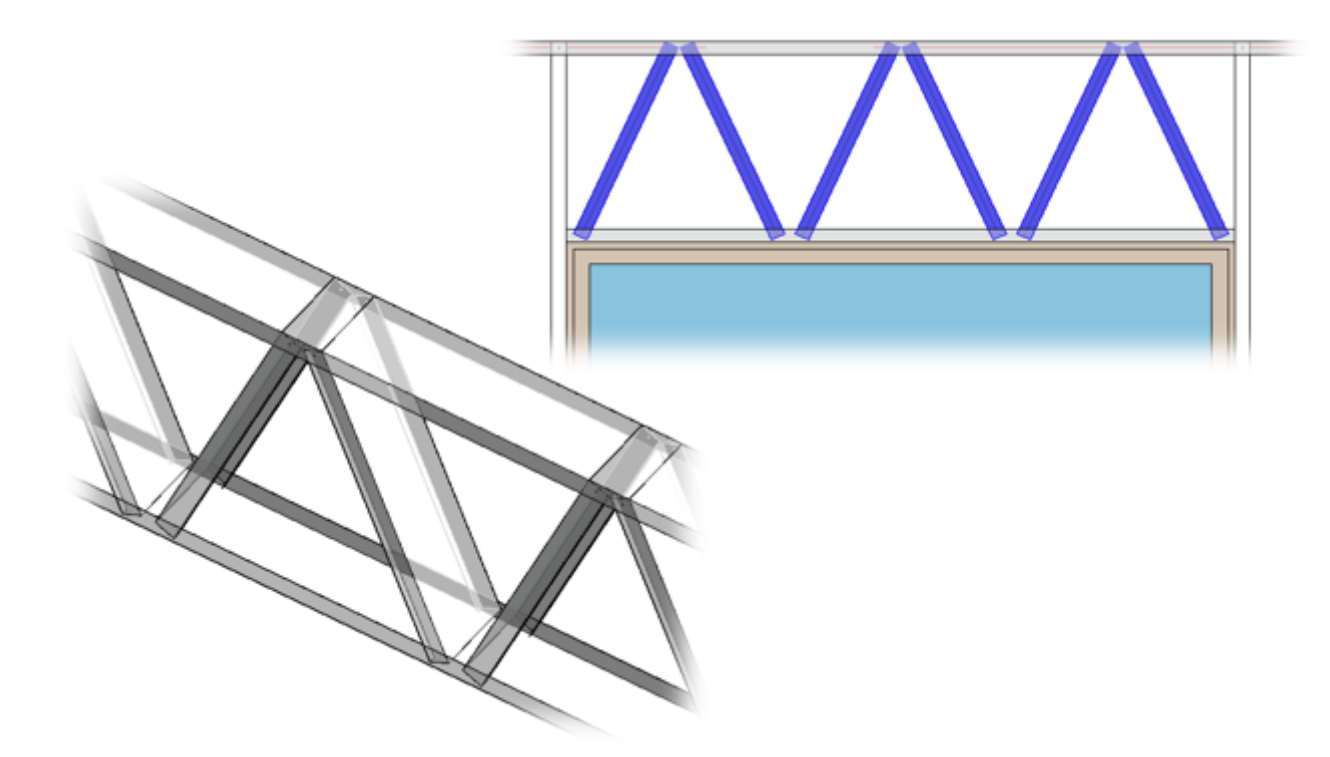

### Offset

#### **Opening Top, Bottom, Left, Right Offset** – offsets frame in all preferred directions.

| King Stud   Custom Header | Custom Top Support | Custom Sill | Trimmer | Other Studs | Offsets |
|---------------------------|--------------------|-------------|---------|-------------|---------|
| Opening Top Offset        | þ                  |             |         |             |         |
| Opening Bottom Offset     | 2                  |             |         |             |         |
| Opening Left Offset       | 3                  |             |         |             |         |
| Opening Right Offset      | 3                  |             |         |             |         |

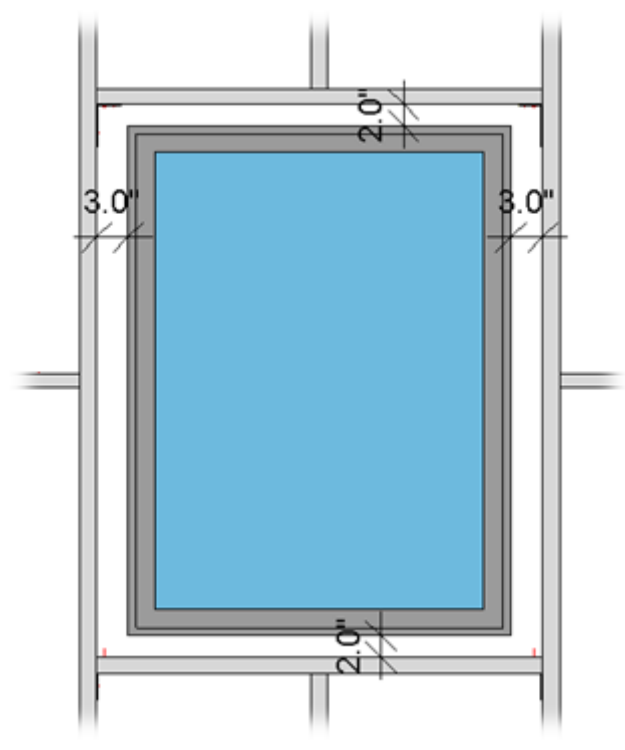